# **Test Profiles for Digital Terrain Models**

# 1.1 Overview

Jointly developed by the Photogrammetics and GEOPAK Units within the Minnesota Department of Transportation, this procedure details the standard procedure and deliverables of test profile DTM data from district Surveys to Photogrammetics.

Standard data collection procedures are used, however, specific feature codes should be utilized in order to share data with Photogrammetics.

Past procedures required the delivery of chains, profiles, and ASCII print-outs to Photo. This is no longer necessary.

Note: The only required deliverable for these test profiles from Surveys to Photo is the GEOPAK coordinate geometry database (GPK) file.

## **1.2 Survey Procedure**

In the case of traditional DTMs, the feature code TPRO should be used for test shots. In the case of LIDAR projects, the codes in the table on the next page should be utilized.

The purpose of this study is to do a comparison of LIDAR data to field survey data. The results of comparing the data over several projects will allow the establishment of anticipated accuracies achievable with different types of land covers.

#### 1.2.1 Field Testing Procedure

Field crews are to create a GEOPAK database (GPK) file recording 25 shots in each of the different land type areas listed below.

| Area | Land Cover Type    | Description           | Special Instructions               | Feature<br>Code<br>(1) |
|------|--------------------|-----------------------|------------------------------------|------------------------|
| 1    | Open, hard surface | Paved surfaces        | Take shots ONLY on paved surfaces  | L10HS                  |
| 2    | Open, soft surface | Short grass           | None                               | L2OSS                  |
| 3    | Low ground cover   | Tall grass, bushes    | Take shots in brushy, swampy areas | L3LGC                  |
| 4    | High ground cover  | Deciduous trees       | Take shots within tree cover       | L4HGC                  |
| 5    | Dense ground cover | Dense evergreen trees | Take shots within tree cover       | L5DGC                  |

(1) GEOPAK Survey Manager database (smd) and cg\_description table have been updated to reflect the new codes as of August 6, 2001. They are available in the MnDOT Standards on all district and Central Office servers.

## **1.3 Photogrammetic Procedure**

- **Step 1.** Open any MicroStation file, in order to access GEOPAK. This file should be in the same directory as the coordinate geometry database (GPK file) from Surveys.
- Step 2. Select Applications > GEOPAK Road (or Site or Survey) > Geometry > Coordinate Geometry. The Start-Up dialog opens, as depicted below.

| GEOPAK Coordinate Ge | eometry |
|----------------------|---------|
| Project Name         | Select  |
| Operator Code        | Jeleck  |
| Subject              |         |
| OK                   | Cancel  |

**Step 3.** I entify the Coordinate Geometry database (GPK file) by pressing the **Select** button, then highlighting the desired file. When complete, the Job Number field should be populated. Press the **OK** button to continue, which closes the Start Up dialog and opens the main COGO dialog, as depicted below. Note: due to the customization options of COGO, your window may look slightly different than the graphic below.

| 名 Coordinate Geometry Job: 07 Operator:                                                                                                    |
|----------------------------------------------------------------------------------------------------|
| <u>F</u> ile <u>E</u> dit E <u>l</u> ement ⊻iew <u>T</u> ools <u>U</u> ser                                                                                                    |
| Image: Second state state sta |
| <br>CDGO Key-in   ▼                                                                                                    |
|                                                                                                    |
|                                                                                                    |
|                                                                                                    |
|                                                                                                    |
|                                                                                                    |

- Step 4.If the test DTM shots are the only points in<br/>the current database or are easily found by<br/>scanning, steps 4, 5 and 6 may be skipped.<br/>Open the COGO navigator by selecting Tools<br/>> Navigator or selecting the icon. The pop-up<br/>dialog depicted to the right opens. Set the<br/>Element to Point.
- Step 5. Select the Select > Selection Set option from the Navigator menu bar. The dialog depicted below opens.

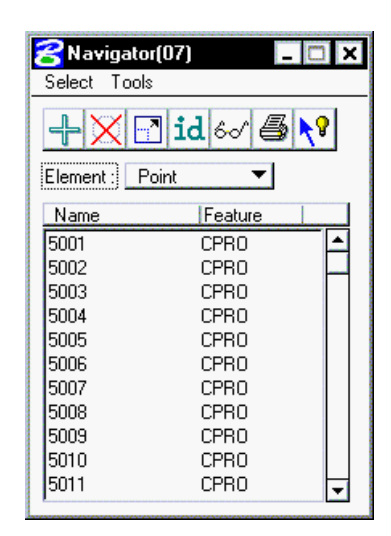

| Selection Set Tool                                       |
|----------------------------------------------------------|
| Selection Basis: Name & Feature  Or  O Highlighted Items |
| Feature :     TPRO       Match Whole Word Only           |
| Not Selection Criteria                                   |
| Select                                                   |

**Step 6.** Activate the **Feature** toggle and set the Feature to TPRO. This is the feature which Surveys utilized when collecting test shots. Press the **Select** button, which highlights all points in the current database with the Feature of TPRO. The revised Navigator is illustrated below.

| <b>8 Navigato</b><br>Select Tool: | r(07) _   |          |
|-----------------------------------|-----------|----------|
| <b>+</b> ×E                       | ] id 6~ 🎒 | 8        |
| Element : P                       | oint 🔻    |          |
| Name                              | Feature   |          |
| 5023                              | CPRO      |          |
| 5024                              | CPRO      | н        |
| 5025                              | CPRO      |          |
| 5026                              | CPRO      |          |
| 5027                              | CPRO      |          |
| 5028                              | TPRO      |          |
| 5029                              | TPRO      |          |
| 5030                              | TPRO      |          |
| 5031                              | TPRO      |          |
| 5032                              | TPRO      |          |
| 5033                              | TPRO      | <b>–</b> |

Step 7. Move the Navigator aside (do not close) and utilize the main COGO dialog. Select Element > Point > Compare Points to TIN. The dialog depicted below opens.

| 😤 Genera   | ate TIN/Point ( | Comparison M  | easurement   | Statistics | Analysis F   | leport      | ×          |
|------------|-----------------|---------------|--------------|------------|--------------|-------------|------------|
| C Analysis | Report Outpu    | t File: ———   | Co           | mparison   | TIN File: -  |             |            |
| D:\mnde    | ot\compare.txt  |               |              | 0700.tin   |              |             |            |
|            |                 | File Create   | <b>-</b>     |            | Т            | olerance 👖  | .000000(   |
| L          |                 |               | <sub>[</sub> | Assign Out | of Tolerance | e Feature 🚺 | ∞⊲         |
| Select Po  | oints For Comp  | arison to TIN | File:        |            |              |             |            |
|            |                 |               |              |            |              |             |            |
| Point#     | North(Y)        | East(X)       | Elev(Z)      | Feature    | Station      | Desc        |            |
| 5025       | 212345.8130     | 584765.2720   | 1001.7000    | CPRO       | 0+00.00      | CPRO        |            |
| 5026       | 212393.1610     | 584767.3440   | 1003.7500    | CPRO       | 0+00.00      | CPRO        | HĽ         |
| 5027       | 212417.2930     | 584774.9670   | 1005.7900    | CPRO       | 0+00.00      | CPRO        |            |
| 5028       | 212417.8890     | 584800.9550   | 1006.1700    | TPRO       | 0+00.00      | TPRO        |            |
| 5029       | 212418.8860     | 584849.7360   | 1007.0900    | TPRO       | 0+48.79      | TPRO        | <b>₹</b> ¥ |
| 5030       | 212418.4800     | 584897.1950   | 1007.9600    | TPRO       | 0+96.25      | TPRO        |            |
| 5031       | 212418.6590     | 584945.2850   | 1008.4100    | TPRO       | 1+44.34      | TPRO        |            |
|            |                 |               | Apply        |            |              |             |            |

**Step 8.** If the Navigator was not utilized, simply scroll through the list box and highlight points with the desired feature. Note standard Windows conventions may be utilized (shift and control keys). If all points are desired, press the yellow light bulb icon to the right of the list box, which highlights all points. If the Navigator was utilized, press the **Get Points from Navigator** icon, which is the third button down to the right of the list box. The points are now highlighted in the list box.

In the upper right corner of the dialog, enter the name of the **TIN File**. Note the name of the file may be typed into the field. If the file is in the working directory, no path is needed. In lieu of typing, pressing the **Files** icon opens the File Manager dialog, wherein the desired file may be selected.

Enter the desired **Tolerance** (in terms of master units). If desired, activate the toggle for **Out of Tolerance** feature and enter the Feature. This makes sorting for questionable shots easier.

Press the **Apply** button to commence processing. When processing is complete, the Alert message illustrated below is displayed.

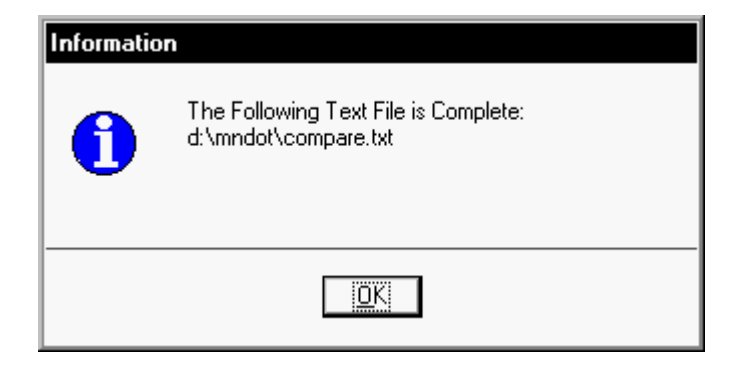

The results of the processing above are placed in the text file. One sample is depicted below. Note point 5034 is out of tolerance, therefore the feature has been changed to XXX.

Compare COGO Points to TIN Surface

```
JOB File: D:\mndot\job07.gpk
TIN File: p0700.tin
```

| Point          | Feature | COGO Elevation | TIN Elevation                          | Elev Diff | Location        |
|----------------|---------|----------------|----------------------------------------|-----------|-----------------|
| ======<br>5028 | TPRO    | 1006.1700      | ====================================== | -0.1461   | ======<br>BELOW |
| 5029           | TPRO    | 1007.0900      | 1007.1979                              | -0.1079   | BELOW           |
| 5030           | TPRO    | 1007.9600      | 1007.9885                              | -0.0285   | BELOW           |
| 5031           | TPRO    | 1008.4100      | 1008.4104                              | -0.0004   | BELOW           |
| 5032           | TPRO    | 1008.7500      | 1008.7500                              | 0.0000    | EQUAL           |
| 5033           | TPRO    | 1008.7400      | 1009.7164                              | -0.9764   | BELOW           |
| 5034           | XXX     | 1008.5100      | 1009.9176                              | -1.4076   | BELOW***        |
| 5035           | TPRO    | 1011.2700      | 1011.4377                              | -0.1677   | BELOW           |
| 5036           | TPRO    | 1010.7800      | 1010.8576                              | -0.0776   | BELOW           |
| 5037           | TPRO    | 1010.6800      | 1010.6800                              | 0.0000    | EQUAL           |
| 5038           | TPRO    | 1010.4400      | 1010.2741                              | 0.1659    | ABOVE           |
| 5039           | TPRO    | 1010.1600      | 1010.2339                              | -0.0739   | BELOW           |
| 5040           | TPRO    | 1009.6900      | 1009.6900                              | 0.0000    | EQUAL           |
| 5041           | TPRO    | 1008.8800      | 1009.0496                              | -0.1696   | BELOW           |
| 5042           | TPRO    | 1008.3800      | 1008.4580                              | -0.0780   | BELOW           |

## Mn/DOT

| 5043 | TPRO | 1007.6700 | 1007.7315 | -0.0615 | BELOW |
|------|------|-----------|-----------|---------|-------|
| 5044 | TPRO | 1006.9100 | 1007.0527 | -0.1427 | BELOW |
| 5045 | TPRO | 1006.1600 | 1006.3083 | -0.1483 | BELOW |
| 5046 | TPRO | 1005.5000 | 1005.5000 | 0.0000  | EQUAL |
| 5047 | TPRO | 1004.8800 | 1004.9604 | -0.0804 | BELOW |
| 5048 | TPRO | 1004.6400 | 1004.6868 | -0.0468 | BELOW |
| 5049 | TPRO | 1004.5600 | 1004.6447 | -0.0847 | BELOW |
| 5050 | TPRO | 1004.5100 | 1004.5567 | -0.0467 | BELOW |
| 5051 | TPRO | 1004.4600 | 1004.5964 | -0.1364 | BELOW |
| 5052 | TPRO | 1004.5300 | 1004.7509 | -0.2209 | BELOW |
| 5053 | TPRO | 1004.5800 | 1004.8001 | -0.2201 | BELOW |
| 5083 | TPRO | 1008.9000 | 1009.0328 | -0.1328 | BELOW |
| 5084 | TPRO | 1007.6600 | 1007.7934 | -0.1334 | BELOW |
| 5085 | TPRO | 1007.4500 | 1007.3244 | 0.1256  | ABOVE |
| 5086 | TPRO | 1007.5800 | 1007.5888 | -0.0088 | BELOW |
| 5087 | TPRO | 1007.7200 | 1007.7707 | -0.0507 | BELOW |
| 5088 | TPRO | 1008.1400 | 1008.0477 | 0.0923  | ABOVE |
| 5089 | TPRO | 1008.4800 | 1008.6072 | -0.1272 | BELOW |
| 5090 | TPRO | 1009.0900 | 1009.1551 | -0.0651 | BELOW |
| 5091 | TPRO | 1009.6100 | 1009.6246 | -0.0146 | BELOW |
| 5092 | TPRO | 1010.1100 | 1010.0760 | 0.0340  | ABOVE |
| 5093 | TPRO | 1010.2500 | 1010.0365 | 0.2135  | ABOVE |
| 5094 | TPRO | 1010.5100 | 1010.1524 | 0.3576  | ABOVE |
| 5095 | TPRO | 1010.6400 | 1010.6761 | -0.0361 | BELOW |
| 5096 | TPRO | 1010.5100 | 1010.4230 | 0.0870  | ABOVE |
| 5097 | TPRO | 1010.4700 | 1010.4740 | -0.0040 | BELOW |
| 5098 | TPRO | 1010.1200 | 1010.0571 | 0.0629  | ABOVE |
| 5099 | TPRO | 1009.4400 | 1009.4883 | -0.0483 | BELOW |
| 5100 | TPRO | 1008.4900 | 1008.4561 | 0.0339  | ABOVE |
| 5101 | TPRO | 1007.9100 | 1007.9686 | -0.0586 | BELOW |
| 5102 | TPRO | 1008.3400 | 1008.6272 | -0.2872 | BELOW |
| 5103 | TPRO | 1009.6000 | 1009.5472 | 0.0528  | ABOVE |
| 5104 | TPRO | 1010.0200 | 1009.9601 | 0.0599  | ABOVE |
| 5105 | TPRO | 1009.8200 | 1009.9108 | -0.0908 | BELOW |
| 5106 | TPRO | 1009.7500 | 1009.7892 | -0.0392 | BELOW |
| 5107 | TPRO | 1008.9800 | 1008.8852 | 0.0948  | ABOVE |
| 5108 | TPRO | 1008.1900 | 1008.1608 | 0.0292  | ABOVE |
| 5162 | TPRO | 1014.4900 | 1014.5581 | -0.0681 | BELOW |
| 5163 | TPRO | 1014.5800 | 1014.6466 | -0.0666 | BELOW |
| 5164 | TPRO | 1014.8500 | 1014.8808 | -0.0308 | BELOW |
| 5165 | TPRO | 1015.0700 | 1015.2056 | -0.1356 | BELOW |
| 5166 | TPRO | 1015.3300 | 1015.4621 | -0.1321 | BELOW |
| 5167 | TPRO | 1015.6300 | 1015.7084 | -0.0784 | BELOW |
| 5168 | TPRO | 1015.8600 | 1015.9260 | -0.0660 | BELOW |
| 5169 | TPRO | 1016.0400 | 1016.1665 | -0.1265 | BELOW |
| 5170 | TPRO | 1016.1700 | 1016.2551 | -0.0851 | BELOW |
| 5171 | TPRO | 1016.1900 | 1016.3571 | -0.1671 | BELOW |
| 5172 | TPRO | 1016.4300 | 1016.5041 | -0.0741 | BELOW |
|      |      |           |           |         |       |

|      |      |           |           | ============ |       |
|------|------|-----------|-----------|--------------|-------|
| 5188 | TPRO | 1013.9400 | 1013.9916 | -0.0516      | BELOW |
| 5187 | TPRO | 1014.0700 | 1014.0680 | 0.0020       | ABOVE |
| 5186 | TPRO | 1014.2500 | 1014.2126 | 0.0374       | ABOVE |
| 5185 | TPRO | 1014.2600 | 1014.2842 | -0.0242      | BELOW |
| 5184 | TPRO | 1014.3800 | 1014.3974 | -0.0174      | BELOW |
| 5183 | TPRO | 1014.5000 | 1014.5690 | -0.0690      | BELOW |
| 5182 | TPRO | 1014.6600 | 1014.7452 | -0.0852      | BELOW |
| 5181 | TPRO | 1014.9400 | 1014.9756 | -0.0356      | BELOW |
| 5180 | TPRO | 1015.1800 | 1015.2149 | -0.0349      | BELOW |
| 5179 | TPRO | 1015.5000 | 1015.5409 | -0.0409      | BELOW |
| 5178 | TPRO | 1015.7900 | 1015.8913 | -0.1013      | BELOW |
| 5177 | TPRO | 1016.0300 | 1016.0003 | 0.0297       | ABOVE |
| 5176 | TPRO | 1016.2300 | 1016.2855 | -0.0555      | BELOW |
| 5175 | TPRO | 1016.0200 | 1016.1497 | -0.1297      | BELOW |
| 5174 | TPRO | 1016.3500 | 1016.3875 | -0.0375      | BELOW |
| 5173 | TPRO | 1016.4700 | 1016.5116 | -0.0416      | BELOW |

The Sum of (Elev Diff)Squared = 3.8046 The Ave of (Elev Diff)Squared = 0.0482 The Root Mean Square Error is = 0.2195

National Standard for Spatial Data Accuracy(NSSDA) is = 0.4301

Points PASS the 95% confidence test based on 1.96 Chi Square Value.

User defined Tolerance = 1.0000

| =: |                                                             |
|----|-------------------------------------------------------------|
|    | 1.3% of the points are between Tolerance and Half Tolerance |
|    | 1.3% of the points are greater than Tolerance ***           |
|    | -1.4076 is the maximum difference BELOW                     |
|    | 0.3576 is the maximum difference ABOVE                      |
|    | 79 Total number of points                                   |
|    | 59 Points are below the TIN Surface                         |
|    | 16 Points are above the TIN Surface                         |
|    | 4 Points are equal to the TIN Surface                       |